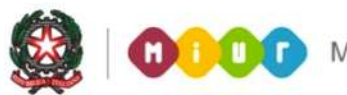

## SMART GUIDE 2014 Scuola secondaria di I grado Gestione Alunni

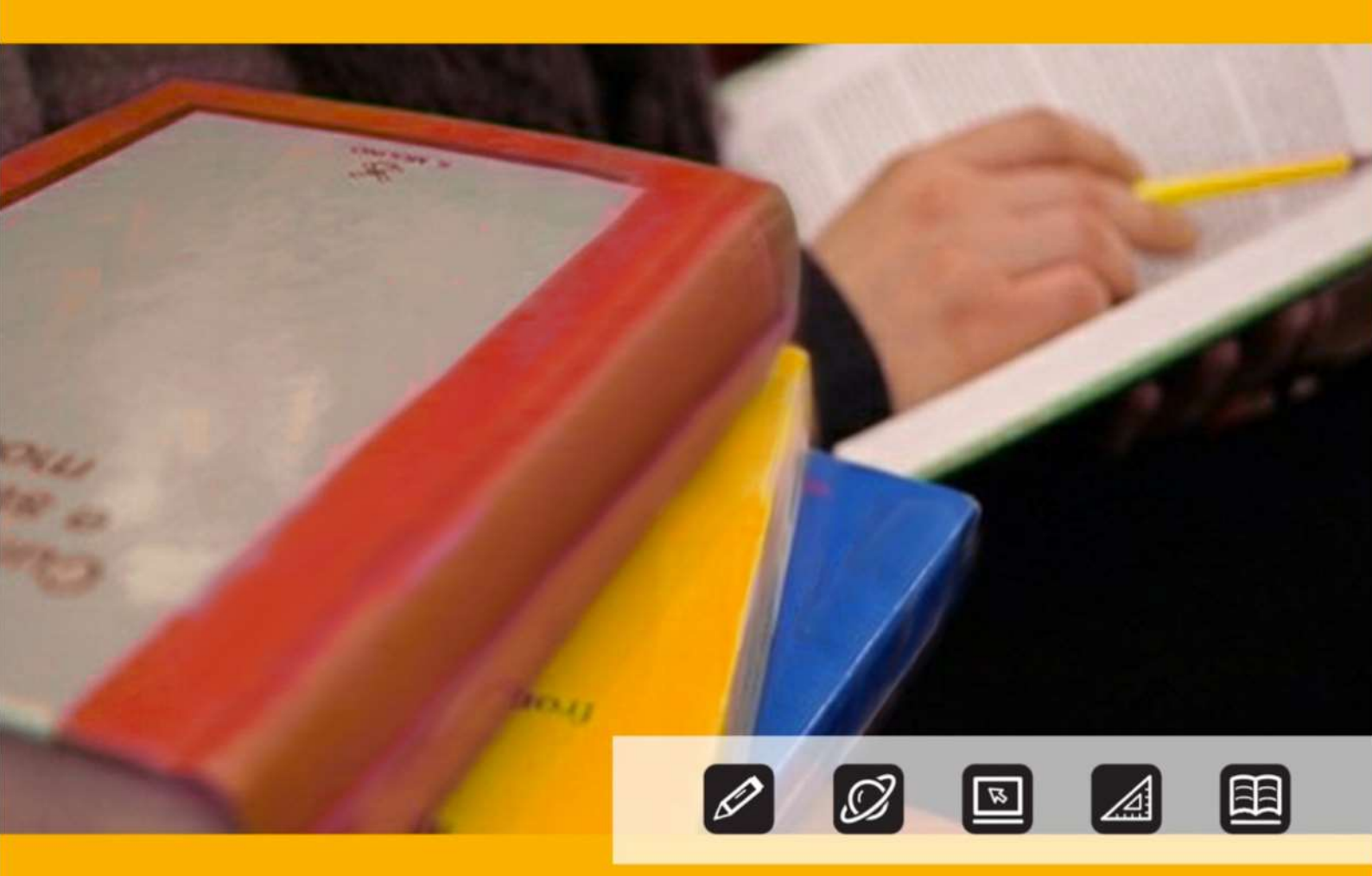

## SCUOLA SCECONDARIA DI I GRADO SCRUTINI FINALI ANALITICI

Direzione generale per gli studi, la statistica e i sistemi informativi

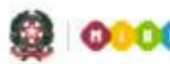

SMART GUIDE

O:OO Ministero dell'Istruzione, dell'Università e della Ricerca

# SCUOLA SECONDARIA DI I GRADO

Scuola secondaria di I grado

## SCRUTINI FINALI ANALITICI: Registrazione dei voti per disciplina

La rilevazione degli **Scrutini finali analitici** nelle scuole secondarie di I grado statali e paritarie può essere svolta attraverso l'inserimento diretto sul SIDI oppure tramite la trasmissione di un flusso predisposto dall'applicativo locale di un fornitore certificato SIIS.

Le scuole secondarie di I grado devono comunicare, per ogni alunno, il voto conseguito in ciascuna disciplina e l'esito finale dello scrutinio (AMMESSO/A oppure NON AMMESSO/A). Da quest'anno è stata introdotta la possibilità di indicare l'eventuale "trattenimento".

La funzione è disponibile sul portale SIDI, area Scrutini Finali Analitici.

| Nome utente |       |         |  |
|-------------|-------|---------|--|
| Password    | -     |         |  |
|             | Login | Annulla |  |
|             |       |         |  |

Selezionare il link **Gestione Alunni** e, se necessario, il profilo di accesso "Utente Statale I grado" / "Utente Paritaria I grado"

| I tuoi servizi                                                    | Scegliere il profilo con il quale operare nell'ambito di Gestione Alunn<br>Selezionare un elemento della lista. |
|-------------------------------------------------------------------|----------------------------------------------------------------------------------------------------|
| - Alunni<br>Anagrafe Nazionale Studenti<br>Iscrizioni Online      | 3 Profili trovati, lista completa                                                                               |
| Gestione Alunni                                                   | Profilo                                                                                                    |
| + Assistenza                                                      | UTENTE STATALE I GRADO                                                                                          |
| Fascicolo Personale Scuola Gestione Anno Scolastico               | UTENTE STATALE II GRADO                                                                                         |
| + Gestione Utenze<br>+ Governo e Controllo<br>+ Servizi Accessori | UTENTE STATALE PRIMARIE                                                                                         |
| + Area retribuzioni e fisco<br>+ Altre                            | Avanti Annulla                                                                                                  |

Individuata la scuola d'interesse selezionare il bottone **Conferma**.

Dal menù "I tuoi servizi", selezionare la voce **Scrutini finali Analitici** e, prima di ogni altra operazione, effettuare la **Scelta operativa**.

| Lista Scuola Associate                    | and the second second second second second second second second second second second second second second second | Contraction and the second second s |
|-------------------------------------------|----------------------------------------------------------------------------------------------------|----------------------------------------------------------------------------------------------------|
| selezionare una Scuola dalla lista e l'A  | nno Scolastico di riferimento                                                                                    | I tuoi servizi                                                                                                    |
| 17 Scuole trovate, lista da 1 a 10[Prima/ | Precedente] 1, 2 [Successiva/Ultima]                                                                             | Gestione Alunni<br>Trasmissione flussi                                                                                                    |
| Codice Utente Tipologia Scuola            | Denominazione Scuola                                                                                             | Visualizzazione Log                                                                                                    |
| BOMM820011 SCUOLA PRIMO GRADO             | DUE RISORGIMENTI-CALDERARA                                                                                       | Anagrafo Nazionalo                                                                                                    |
| BOMM34500X SCUOLA PRIMO GRADO             | ROLANDINO-PEPOLI                                                                                                 | Anagrate Nazionale                                                                                                    |
| CEMM81601N SCUOLA PRIMO GRADO             | E.FERMI -CELLOLE-                                                                                                | Gestione Iscrizioni                                                                                                    |
| CSMM83202Q SCUOLA PRIMO GRADO             | SM SANTA SOFIA D'EPIRO                                                                                           | Esami di Stato I Ciclo                                                                                                    |
| C GEMM838015 SCUOLA PRIMO GRADO           | I.C.SAN G.BATTISTA/CENTURIONE                                                                                    | Scrutini Finali Analitici                                                                                                    |
| KRMM80901C SCUOLA PRIMO GRADO             | B. MIRAGLIA                                                                                                    | Scelta Operativa                                                                                                    |
| C LUMM82101A SCUOLA PRIMO GRADO           | "G. UNGARETTI" GHIVIZZANO                                                                                        | Gestione Scrutini                                                                                                    |
| MIIC8CC00P ISTITUTO COMPRENSI             | /OIC Q. DI VONA/CASSANO D'ADDA                                                                                   | Riepilogo Scrutini                                                                                                    |
| MIMM01900D SCUOLA PRIMO GRADO             | SETTI CARRARO DALLA CHIESA                                                                                       | Gestione Discipline                                                                                                    |
| MIMM8DJ019 SCUOLA PRIMO GRADO             | SULBIATE                                                                                                    | Documenti                                                                                                    |
|                                           |                                                                                                    | Comunicazioni di Servizio                                                                                                    |
| Anno Scolastico =                         | •                                                                                                    | Toma a lista scuole                                                                                                    |
| Conferma                                  | Indietro                                                                                                    | Torna a Pag. Iniziale                                                                                                    |

Scegliere una delle due proposte; se la scelta è quella di utilizzare un applicativo locale realizzato da fornitore accreditato SIIS, indicare anche il nome del fornitore.

Confermare la scelta con il bottone **Salva**.

E' sempre possibile

rettificare la scelta operativa, purché sia trascorso almeno un giorno dalla precedente operazione.

| scelta Modalità Operativa  |                                          |           |  |
|----------------------------|------------------------------------------|-----------|--|
| La scuola utilizza Sidi Ge | stione Alunni per l'inserimento dei dati |           |  |
| La scuola utilizza un apo  | icativo locale realizzato da fornitore   | Fornitore |  |
| creditato SIIS.            |                                          | Softw.    |  |
| ata Scelta: -              |                                          |           |  |

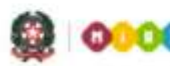

OOO Ministero dell'Istruzione, dell'Università e della Ricerca

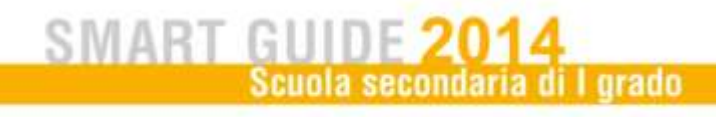

La scelta ha effetti sul percorso operativo successivo. Se si sceglie di utilizzare un applicativo locale si può passare direttamente alla **Trasmissione Flussi**.

Da quest'anno la procedura di invio dei flussi prevede due fasi.

- Prima Fase: selezionare ed inviare il flusso "Scrutini finali analitici 201314". In "Visualizzazione log - Cruscotto Flussi" risulterà lo stato di "Flusso inviato"

| odice scuola: R<br>nno Scolastico:<br>lusso: Scrutini f<br>isualizzazione l | M 01G<br>: 2013/14<br>finali analitici 201314<br>Log -> Cruscotto Flussi |                                      |                                         |            |              |
|-----------------------------------------------------------------------------|--------------------------------------------------------------------------|--------------------------------------|-----------------------------------------|------------|--------------|
| Invio nr.                                                                   | Data e ora invio                                                         | Nome flusso                          | Descrizione Stato                       | Indicatore | Dettagl      |
| 261185                                                                      | 10/06/2014 10:36:18 RMPM0270                                             | 1G201314VASX012013061520140610103733 | TXT FLUSSO INVIATO                      | -          |              |
| 261170                                                                      | 09/06/2014 16:25:33 RMPM0270                                             | 1G201314VA5X012013061520140609162558 | TXT CONFERMA DATI AVVENUTA CON ERRORI   | •          | () 195am (R) |
| 261150                                                                      | 09/06/2014 14:41:23 RMPM0270                                             | 1G201314VA5X012013061520140609144143 | TXT CONFERMA DATI AVVENUTA CON ERRORI   |            | () Utanultz  |
| 261138                                                                      | 09/06/2014 11:29:24 RMPM0270                                             | 1G201314VASX012013061520140609113001 | TXT INVIO ANNULLATO DALLA SCUOLA        | - E        |              |
| 261137                                                                      | 09/06/2014 11:23:34 RMPM0270                                             | 1G201314VASX012013061520140609112410 | TXT INVIO ANNULLATO DALLA SCUOLA        | ě          |              |
| 261134                                                                      | 09/06/2014 11:12:00 RMPM0270                                             | 1G201314VASX012013061520140609111236 | TXT INVIO ANNULLATO DALLA SCUOLA        |            |              |
| 261132                                                                      | 09/06/2014 10:51:36 RMPM0270                                             | 1G201314VASX012013061520140609105211 | TXT CONFERMA DATI AVVENUTA CON SUCCESSO | . 🦀        |              |

Il giorno successivo, al termine della pre-elaborazione, sempre alla voce "Visualizzazione log – Cruscotto Flussi" il flusso risulterà nello stato di Preview disponibile

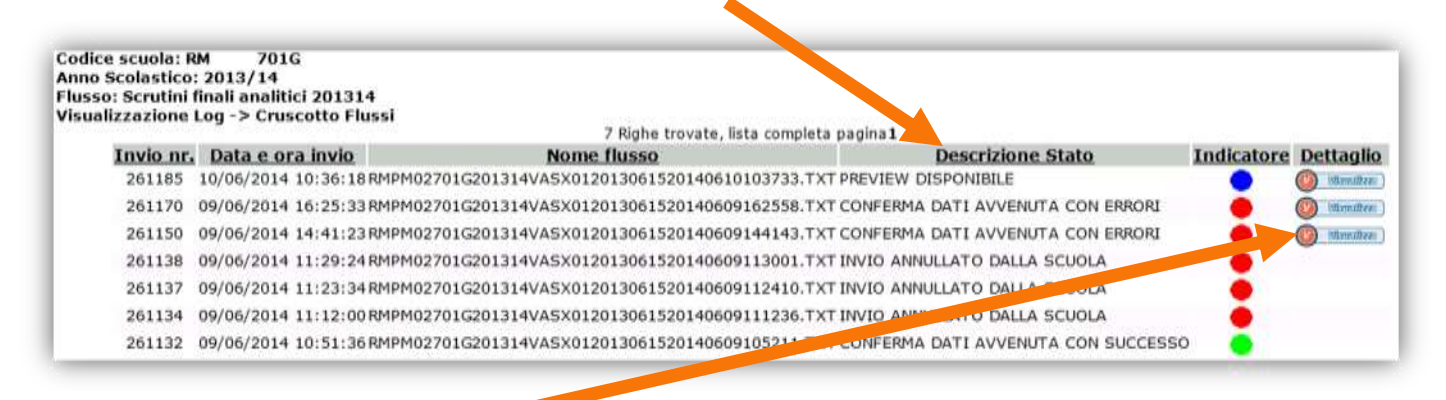

Con il bottone Visualizza si accede, quindi, alla Sintesi dati inviati /Errori Pre-Elaborati

### Scrutini finali analitici

| umore Alu | nni Tracmacci: A                                          |                                                    |                                                                  |           |  |  |
|-----------|-----------------------------------------------------------|----------------------------------------------------|------------------------------------------------------------------|-----------|--|--|
| umero Alu | nni frasmessi, 4                                          | Confi                                              | erma Dab Inviati Annulla Dab Inviati Indietro                    | 1         |  |  |
|           | 1                                                         |                                                    | Errori Funzionali                                                |           |  |  |
|           | 1                                                         | In                                                 | In presenza di errori funzionali annullare i dati inviati        |           |  |  |
|           |                                                           |                                                    | Errori Eunzionali Non Riscontrati                                |           |  |  |
|           |                                                           |                                                    | Descrizione Errore                                               | N. Record |  |  |
|           | Strumento musicale: valore<br>Seconda lingua comunitaria: | non ammesso<br>valore non ammesso                  | Descrizione Errore                                               | N. Record |  |  |
|           | Strumento musicale: valore<br>Seconda lingua comunitaria: | non ammesso<br>valore non ammesso.                 | Descrizione Errore                                               | N. Record |  |  |
|           | Strumento musicale: valore<br>Seconda lingua comunitaria: | non ammesso<br>ivalore non ammesso.<br>Descrizione | Descrizione Errore<br>Dati Trasmessi<br>Discriptina Ministariale | N. Record |  |  |

- Seconda Fase: verificato il contenuto della "pre-elaborazione" per effettuare la conferma dell'invio si deve utilizzare il pulsante **Conferma dati inviati**. Solo dopo la conferma i dati vengono trasmessi al SIDI e sono disponibili, nell'area Scrutini Finali Analitici, a partire dal giorno successivo.

Come di consueto le scuole devono verificare, in **"Visualizzazione log**", l'esito dell'acquisizione dei dati al SIDI.

Nel caso in cui la scuola riscontri nella "pre-elaborazione" incongruenze e/o mancanza di dati obbligatori, deve annullare la trasmissione del flusso attraverso il pulsante **Annulla Dati Inviati**, correggere gli errori nel proprio applicativo locale e iniziare nuovamente dalla prima fase.

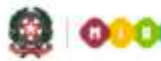

#### SMART GUIDE 2014 Scuola secondaria di I grado

Se si è scelto di inserire i dati utilizzando le funzioni SIDI, dall'area Scrutini Finali Analitici, accedendo alla voce di menu **Gestione Discipline**, si visualizzano le discipline oggetto di valutazione proposte dal sistema e con riferimento all'indirizzo di studi seguito dallo studente.

Da quest'anno la denominazione delle discipline da utilizzare è esclusivamente quella indicata dal decreto ministeriale n. 254 del 16 novembre 2012.

#### Gestione Alunni Trasmissione flussi Visualizzazione Log Anagrafe Nazionale Gestione Iscrizioni Esami di Stato I Ciclo Scrutini Finali Analitici Scelta Operativa Gestione Scrutini Riepilogo Scrutini Gestione Discipline Documenti Comunicazioni di Servizio Torna a lista scuole Torna a Pag. Iniziale

I tuoi servizi

| Disciplina                                | Descrizione |
|-------------------------------------------|-------------|
| 2001 - ITALIANO                           |             |
| 0 2003 - INGLESE                          |             |
| 2004 - STORIA                             |             |
| D 2005 - GEOGRAFIA                        |             |
| D 2006 - MATEMATICA                       |             |
| 2007 - SCIENZE                            |             |
| 0 2008 - TECNOLOGIA                       |             |
| 2010 - ARTE E IMMAGINE                    |             |
| ) 2013 - MUSICA                           |             |
| D 2014 - STRUMENTO MUSICALE               | FAGOTTO     |
| 2014 - STRUMENTO MUSICALE                 | FISARMONICA |
| 2014 - STRUMENTO MUSICALE                 | FLAUTO      |
| D 2015 - SECONDA LINGUA COMUNITARIA       | FRANCESE    |
| 2015 - SECONDA LINGUA COMUNITARIA         | SPAGNOLO    |
| 2555 - SCIENZE MOTORIE E SPORTIVE         |             |
| 2666 - RELIGIONE CATTOLICA/ATTIVITA' ALTE | RNATIVE     |
| 2666 - RELIGIONE CATTOLICA/ATTIVITA' ALTE | RNATIVE     |
| D 2777 - DISCIPLINA AUTONOMIA             | PITTURA     |
| 2777 - DISCIPLINA AUTONOMIA               | SCULTURA    |
| 2999 - COMPORTAMENTO                      |             |
| Indiatro Inserieri Modifica Cancelli      | Himalizza   |

Le uniche descrizioni riguardano la seconda lingua comunitaria, che andrà specificata tra quelle indicate dal sistema attivando il bottone **Modifica** e selezionando la lingua;

| MIM 1A - PESSAI<br>2013/2014                              | NO CON                                           | - Anno Scolastico |
|-----------------------------------------------------------|--------------------------------------------------|-------------------|
| I campi contrassegnati con                                | l'asterisco(")                                   | sono obbligatori  |
| Indirizzo Ministeriale: M                                 | M-ORDINARIO                                      |                   |
|                                                           |                                                  |                   |
| Disciplina *                                              | SECONDA LING                                     | JA COMUNITARIA 🗸  |
| Disciplina *<br>Lingua *                                  | SECONDA LING                                     | IA COMUNITARIA 🗸  |
| Disciplina *<br>Lingua *<br>Contribuisce all'esito finale | SECONDA LINGO<br>TEDESCO<br>SPAGNOLO<br>FRANCESE | JA COMUNITARIA 🗸  |

lo strumento musicale, in caso di indirizzo musicale, che deve essere scelto a partire da una lista predefinita e proposta dal sistema.

| MIMM                         | - SCUOL      | AMEDIA                                        | - Anno Scolastico 2013/2014                    |
|------------------------------|--------------|-----------------------------------------------|------------------------------------------------|
| I campi contrass             | segnati con  | l'asterisco(*)                                | sono obbligatori                               |
| Indirizzo Minis              | teriale: M   | M-MUSICALE                                    |                                                |
| Disciplina *                 | 1            | STRUMENTO MU                                  | SICALE V                                       |
| Strumento *                  |              |                                               |                                                |
| Contribuisce all'esito final | esito finale | FLAUTO<br>ARPA<br>CHITARRA                    |                                                |
|                              |              | CLARINETTO                                    | Conferma                                       |
|                              |              | FAGOTTO<br>FISARMONICA<br>OBOE<br>PERCUSSIONI |                                                |
|                              |              | PIANOFORTE<br>SAXOFONO                        |                                                |
| Tutti i diritti rise         | ervati © 200 | TROMBA<br>VIOLINO<br>VIOLONCELLO              | ro dell'Istruzione, dell'Universita' e della l |

Nel caso sia invece necessario inserire una ulteriore lingua o strumento è necessario premere il pulsante inserisci

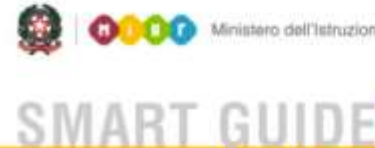

60000 Ministero dell'Istruzione, dell'Università e della Ricerca

Scuola secondaria di I grado

Mentre per la disciplina che rientra nella quota dell'autonomia la descrizione è indicata dalla scuola.

| RMM 01<br>Gestione Alui<br>I campi contras | 3 - SANDRO<br>nni> Gestione E<br>isegnati con l'asteris | - Anno Scol<br>Discipline> Ins<br>co(*) sono obbligat | lastico 2013/2014<br>serisci Disciplina<br><mark>tori</mark> |
|--------------------------------------------|---------------------------------------------------------|-------------------------------------------------------|--------------------------------------------------------------|
| Indirizzo Mini                             | steriale: MM-MUSIC                                      | CALE                                                  |                                                              |
| Disciplina *<br>Descrizione *              | DISCIPLI                                                | INA AUTONOMIA                                         |                                                              |
| Contribuisce al                            | 'esito finale 📝                                         |                                                       |                                                              |
|                                            | 1                                                       | ndietro Conferma                                      |                                                              |

Per ogni studente andrà inserita la votazione ottenuta in ciascuna disciplina. Fa eccezione la "Religione cattolica/Attività alternativa" per la quale viene indicato il giudizio (Insufficiente, Sufficiente, Buono, Molto, Distinto, Moltissimo, Ottimo).

| Ma frequentato per almeno tre quarti della | orano annuale            |                          |
|--------------------------------------------|--------------------------|--------------------------|
| Non ha frequentato per almeno tre quarti   | dell'orano annuale, ma h | a usutruito della deroga |
| Non ha frequentato per almeno tre quarti   | dell'orano annuale       |                          |
| Scrutinio per disciplina                   |                          |                          |
| 13 Discip                                  | line trovate             |                          |
| Disciplina                                 | Descrizione              | Voto                     |
| TALIANO                                    |                          | •                        |
| INGLESE                                    |                          |                          |
| STORIA                                     |                          | •                        |
| GEOGRAFIA                                  |                          |                          |
| MATEMATICA                                 |                          | -                        |
| SCIENZE                                    |                          |                          |
| TECNOLOGIA                                 |                          | (*)                      |
| ARTE E IMMAGINE                            |                          |                          |
| O MUSICA                                   |                          |                          |
| SECONDA LINGUA COMUNITARIA                 | FRANCESE                 | *                        |
| SCIENZE MOTORIE E SPORTIVE                 |                          |                          |
| C RELIGIONE CATTOLICA/ATTIVITA' A          | LTERNATIVE               |                          |
| COMPORTAMENTO                              |                          | Thirt I BELO HEADER      |
| Disciplina                                 |                          | SUFFICIENTE              |
| Aggiungi                                   | Rimuovi                  | BUONO                    |
|                                            |                          | DISTINTO                 |
| Esiti                                      |                          | OTTIMO                   |
|                                            |                          |                          |
| sito scrutinio:                            | - <b>*</b> 3             |                          |

#### Scrutini finali analitici

Per inserire le votazioni e l'esito dello scrutinio si accede alla voce Gestione Scrutini.

In "*Cruscotto Scrutini su Classi*" sono elencate tutte le classi della scuola. L'indicatore di Stato, a destra, mostra il livello di avanzamento dell'attività di inserimento dati.

Il semaforo VERDE indica che la rilevazione è stata completata per tutti gli alunni della classe.

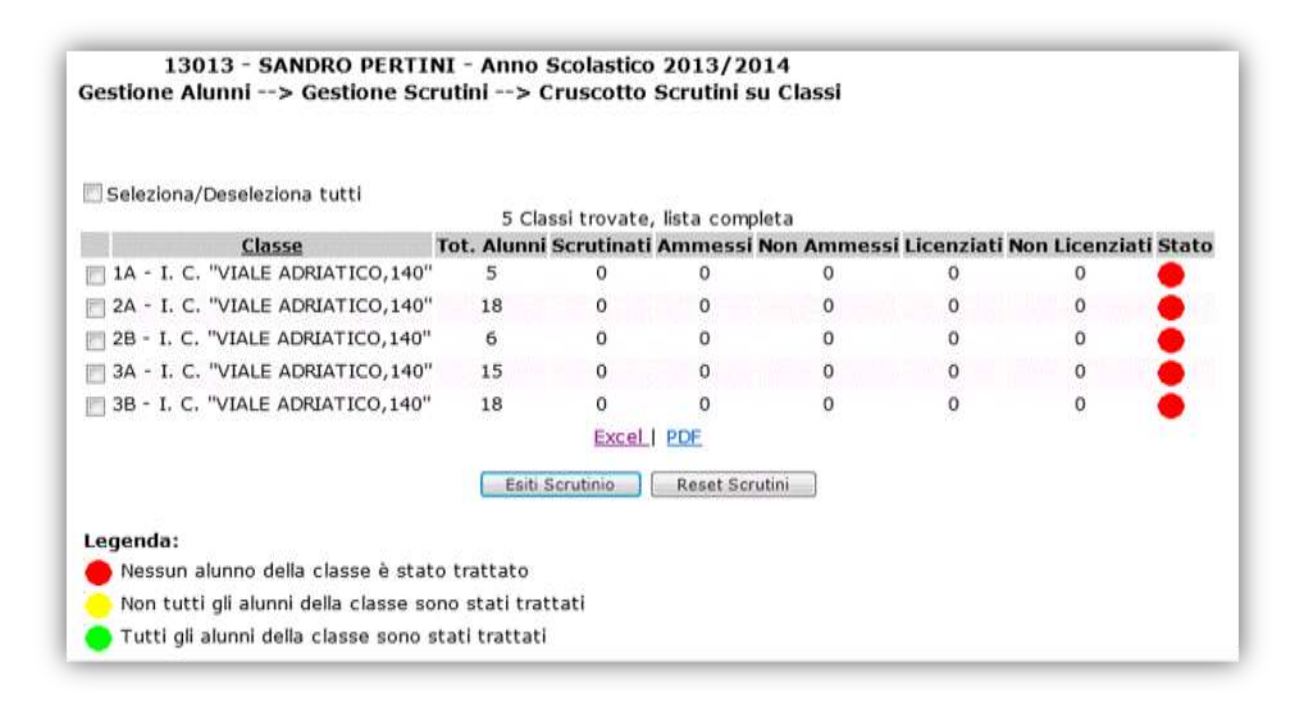

Per procedere all'inserimento dei voti selezionare la classe da trattare e premere il bottone **Esiti Scrutinio**, in fondo alla pagina.

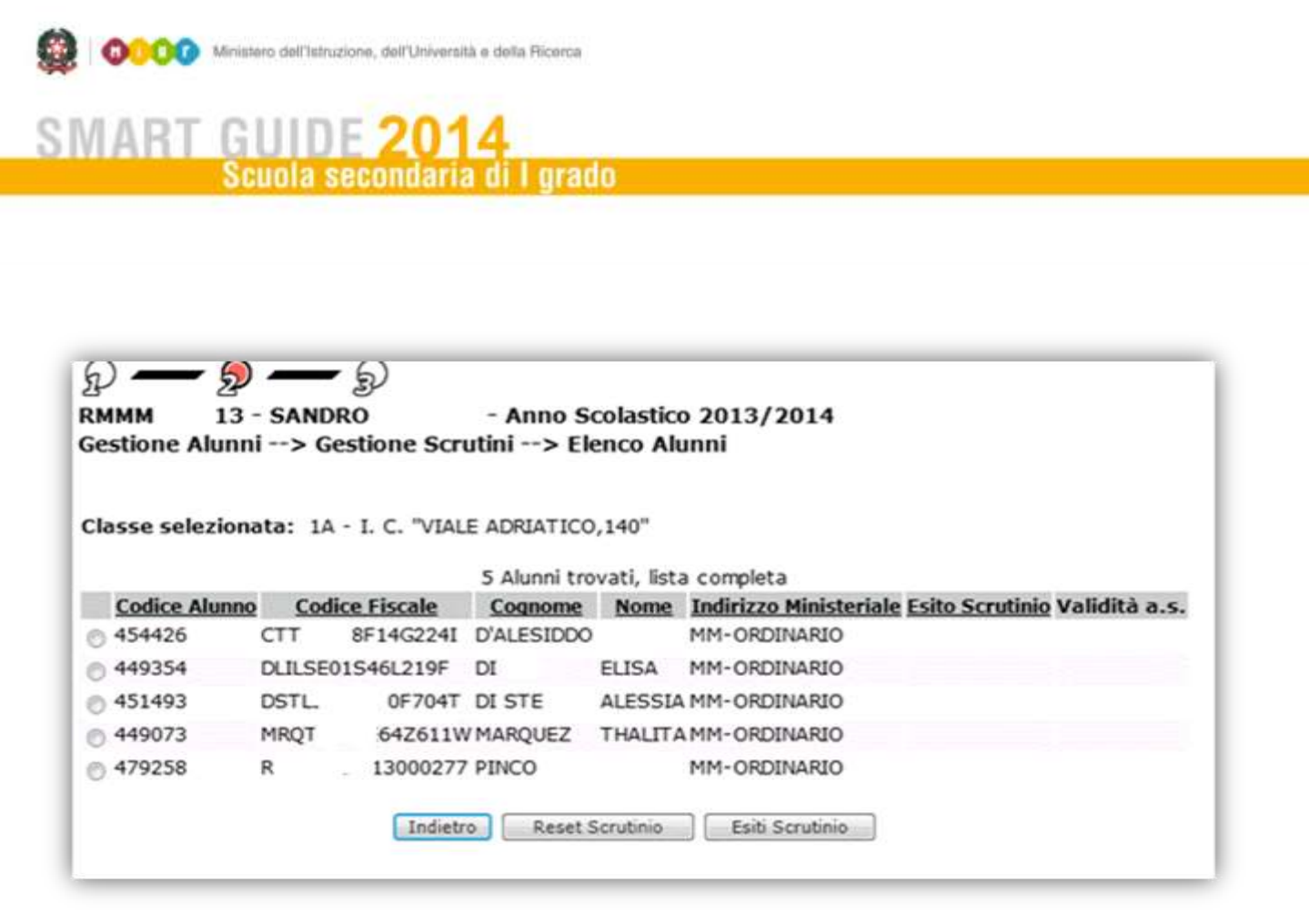

Viene proposto l'elenco di tutti gli alunni frequentanti la classe selezionata.

Selezionare un nominativo, con l'apposita casella di spunta, e premere il bottone **Esito Scrutinio.** Si accede così alla "*Gestione delle Valutazioni Finali*" dell'alunno.

Qui è riproposta la scheda di valutazione finale, completa di tutte le discipline previste nel quadro orario di riferimento dell'indirizzo.

Inserire, quindi, le valutazioni conseguite dall'alunno in ogni disciplina. i valori NC e ES consentono di indicare, rispettivamente, la condizione di NON CLASSIFICATO o di ALUNNO ESONERATO per la disciplina.

Infine, indicare l'Esito dello scrutinio e salvare il tutto con il bottone Salva.

Se necessario l'inserimento già salvato può essere annullato selezionando l'alunno, o l'intera classe, e utilizzando il bottone **Reset Scrutinio**.

Le operazioni descritte vanno ripetute per tutte le classi dell'istituto fino a quando, in "Cruscotto Esiti Finali Classi", tutti semafori sono verdi.